## **Research SNOW Ticket Submission**

Follow this <u>link</u> to access your ServiceNow portal. At the homepage, select the **Research** tile

## HOW CAN WE HELP?

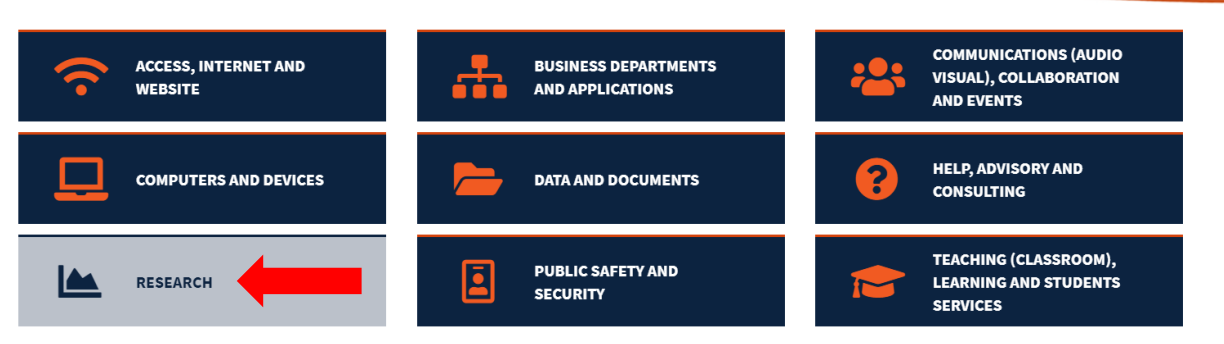

After selecting **Research**, you will be brought to a page with more tiles to select from. **Note: This page automatically brings you to Popular Items**. As an example, let's select **Hosting and Service** for more relevant options.

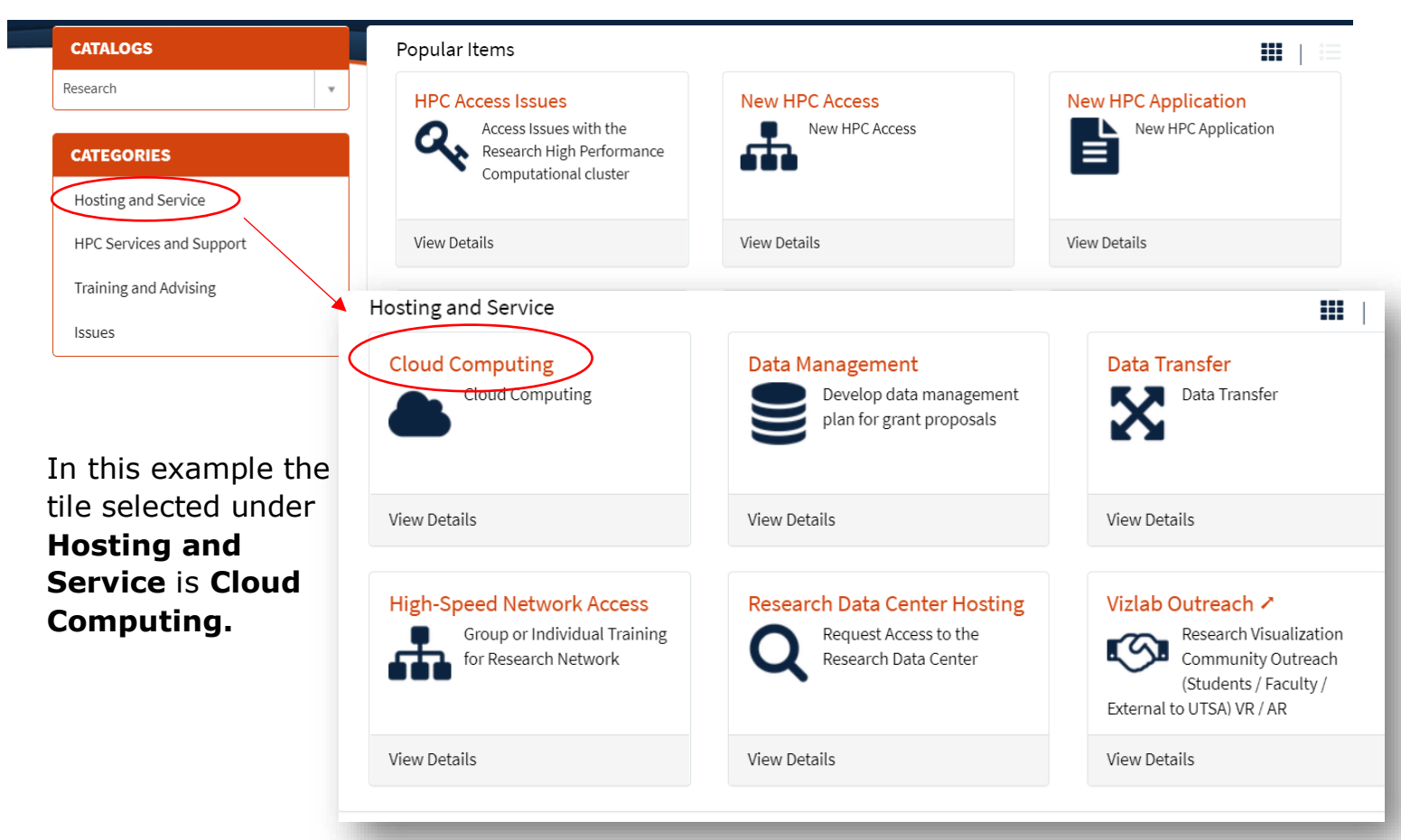

After selecting the tile relevant to the issue, you will be brought to a submission page where you will fill out the required information. When complete select the **Submit** button on the right.

| Cloud Computing                                | -                     |                      |
|------------------------------------------------|-----------------------|----------------------|
|                                                |                       |                      |
|                                                |                       |                      |
| * On behalf of                                 | *Contact Phone Number |                      |
| Sarah Ortega ×                                 | •                     | Submit               |
| Do you need a new container created            |                       |                      |
| None                                           |                       | REQUIRED INFORMATION |
| Do you need an application ported to the cloud | /                     | Contact Phone Number |
| None                                           |                       |                      |
| Additional Comments                            |                       |                      |
|                                                |                       |                      |
|                                                |                       |                      |
|                                                |                       |                      |

Add attachments